## DigiGuard TVI DVR User Manual for Mobile App Cloud P2P

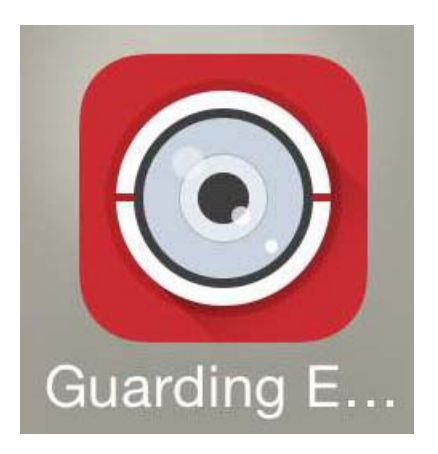

## Step-1: Register your P2P Account

Download "Guarding Expert" for mobile or "Guarding Expert HD" for tablet device. Open the APP

and click on menu icon on the left top corner and click on "User Name/Email" and "Password" then Click on "Register"

Cloud P2P tab. Enter your

Now, enter your email address again and type in Verification code which should be the same as next to the field on your right hand side. After that Click on "Get Verification Code"

| ÷        | Enter Email          |
|----------|----------------------|
| 28295784 | 150@qq.com           |
| WNEM     | W.EM                 |
|          | Refresh              |
| G        | et Verification Code |

Log in to your email account and find for your Verification Code in your email. Enter your Verification Code received from your email and click on "Next".

| ÷                           | Enter Verification Code                                                   |
|-----------------------------|---------------------------------------------------------------------------|
| Please<br>receive<br>(28295 | e enter the verification code<br>ed by the bound email.<br>578450@qq.com) |
| 3966                        |                                                                           |
|                             | Next                                                                      |

Now create your Cloud P2P User name and password to log into your account. You will need this user name and password for logging into your account in the future.

| Cloud P2P  |                 |  |  |
|------------|-----------------|--|--|
| sales      |                 |  |  |
| •••••      |                 |  |  |
| Auto-login | Forgot Password |  |  |
| Lo         | gin             |  |  |

## Step-2: Log in to your P2P Account

Enter the user name and password (which registered on step-1) then click on Login.

Notes:

□ You can check Auto-login checkbox to remember the user name and password log into the Cloud automatically. If you forget your password, click Forgot Password to verify your account.

## Step-2: Add Device to your P2P Account

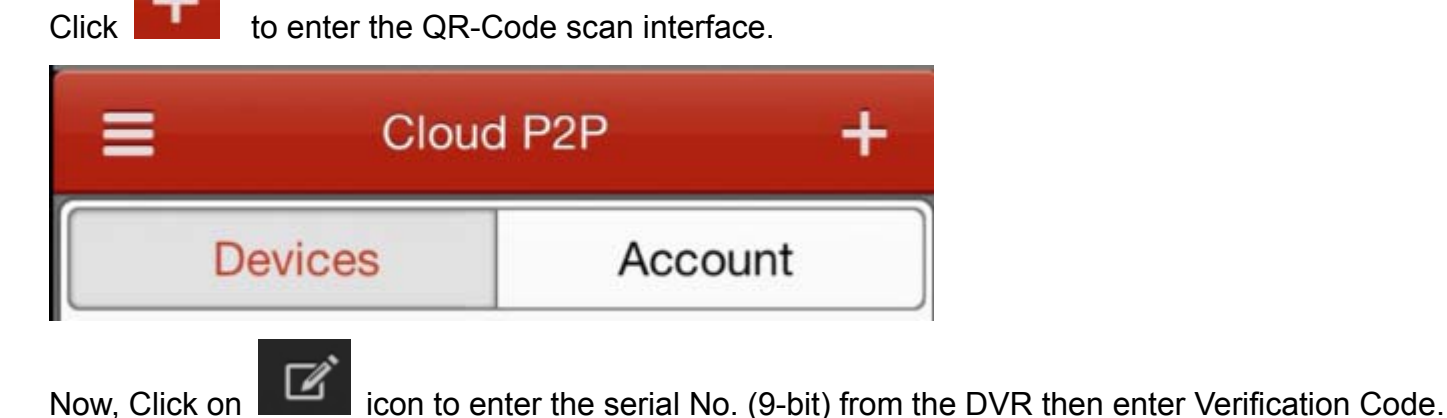

← New Device <table-cell>
Serial No. (9-bit)

Here we take D-HIK-7204 as an example. You can find your Serial number by entering into "System Maintenance" section under "Device info". Please refer to following the picture as an example to search for your serial No. and Verification code.

Serial No. : 492126247

Verification code: ABCDEF

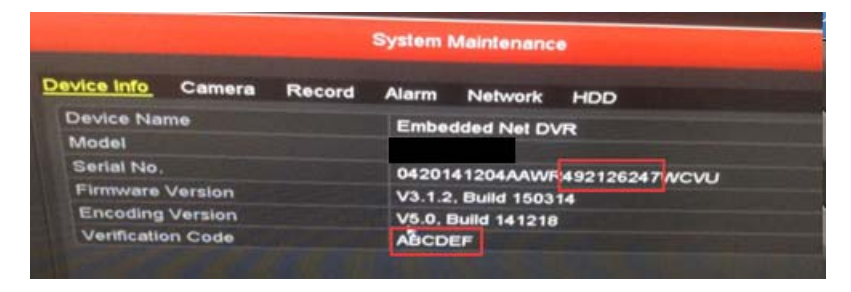

Once Verification code is entered then Click on "Search".

\*Please note DVR must connect to your network

Now you will see your DVR on the list

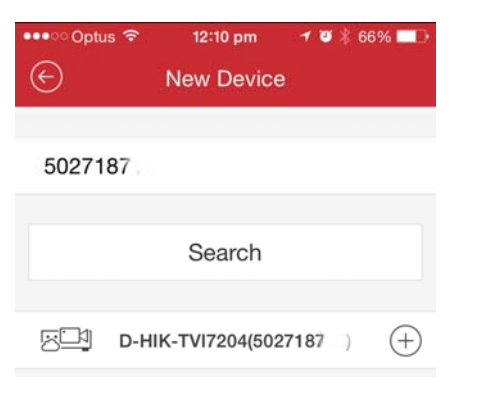

Open the device management and start live view.

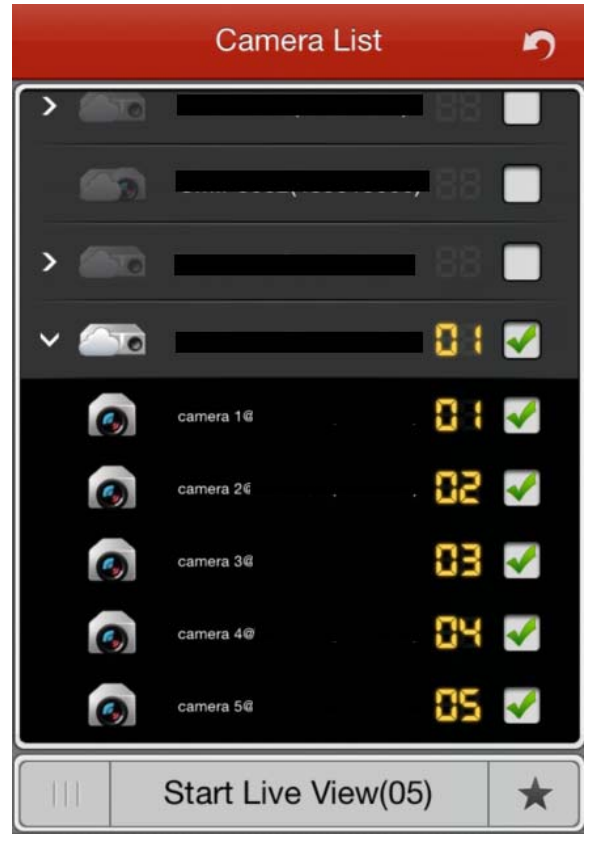

Notes:

Only the device that supports the Cloud P2P can be added.

The device can only be added to one Cloud account.